# 教师 VPN 系统使用手册

教师 VPN 系统主要解决我校教职工在校园网外访问校内应用系统和资源的 需求,用户可通过 VPN 客户端或 web 登录页面的方式接入,下面分别进行说明:

## 一、通过<u>客户端</u>登陆 VPN(推荐)

1、 打开 IE 浏览器,在地址栏处输入: <u>https://vpn.uestc.edu.cn;</u>

2、 在安全证书界面,选择【继续浏览此网站(不推荐)】,界面如下:

|      |                                                         | seator-artists.  |
|------|---------------------------------------------------------|------------------|
| (←)⊝ | ) 🥔 https://vpn. <b>uestc.edu.cn</b> /por/login_psw.csp | 5 <del>-</del> Q |
| 8    | 此网站的安全证书有问题。                                            |                  |
|      | 此网站出具的安全证书不是由受信任的证书颁发机构颁发的。<br>此网站出具的安全证书是为其他网站地址颁发的。   |                  |
|      | 安全证书问题可能显示试图欺骗你或截获你向服务器发送的数据。                           |                  |
|      | 建议关闭此网页,并且不要继续浏览该网站。                                    |                  |
|      | 🖉 单击此处关闭该网页。                                            |                  |
|      | ⑧ 继续浏览此网站(不推荐)。                                         |                  |
|      | ● 详细信息                                                  |                  |

3、在出现的页面中,选择【下载安装组件】;

| C C + C + ttps://vpn.uestc.edu.cn/por/log                                                                                           | gin_psw.csp?rnd=0.39362C 🥑 🔎 🗸 😵 征书错误 図 C 🥥 电子科技大学VPN系统 | × |
|----------------------------------------------------------------------------------------------------|---------------------------------------------------------|---|
| 🛞 电子科技大学                                                                                                    | <b>教师VPN系统</b>                                          |   |
| 登录SSL VPN                                                                                                    |                                                         |   |
| 用户名                                                                                                    |                                                         |   |
| <ul> <li>密码</li> <li>登录</li> <li>自动安装组件失败,请手动</li> <li>予载安装组件失败,请手动</li> <li>予载安装组件, 修复工具</li> <li>需要更多帮助信息,请<u>点击这里</u></li> </ul> |                                                         |   |

4、 在弹出的页面,选择【下载】;

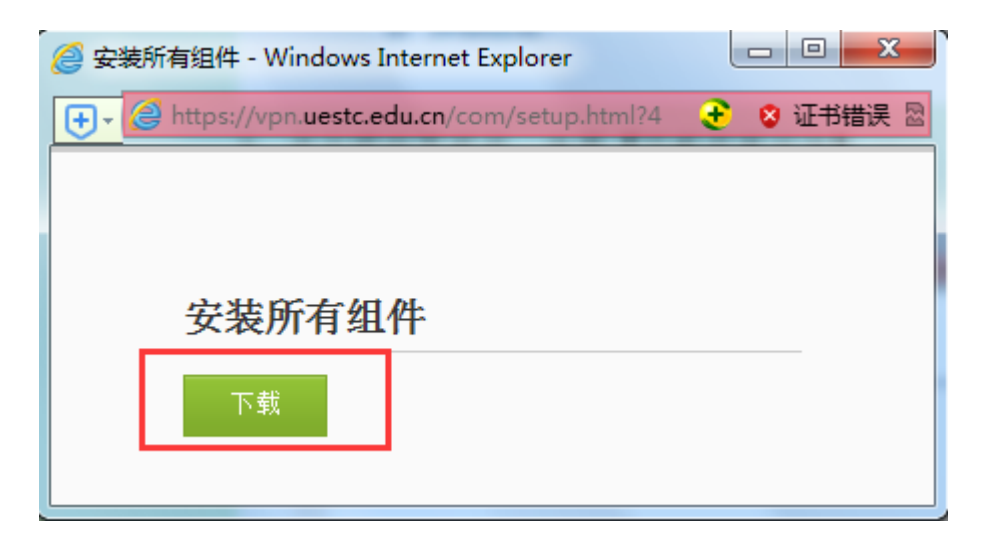

5、指定文件的保存路径,开始下载文件,下载完成后的文件名为

EasyConnectInstaller.exe;

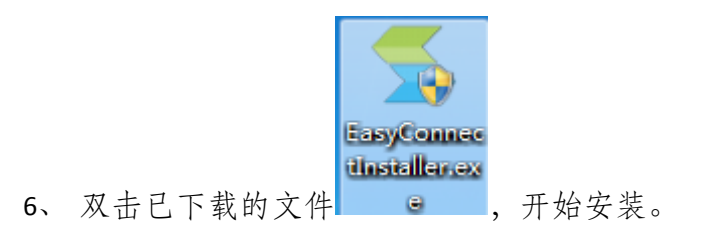

| Sangfor Install 安装: 正在安装                                    |
|-------------------------------------------------------------|
| 运行: C:\Program Files\Sangfor\SSL\ClientComponent5\TcpDriver |
| □ 显示细节 (0) □                                                |
|                                                             |
|                                                             |
|                                                             |
|                                                             |

[注意] 如果在安装过程中,弹出以下界面,请选择图中红线选项;

| 😵 Windows 安全                                       | ×                                   |
|----------------------------------------------------|-------------------------------------|
| 😧 Windows 无法验证此驱动程序                                | 家件的发布者                              |
| f                                                  |                                     |
| → 不安装此驱动程序软件(N<br>应查看制造商的网站,获得设备的                  | )<br>更新驱动程序软件。                      |
| → 始终安装此驱动程序软件<br>(又安装来自制造商网站或光盘的驱<br>损坏您的计算机或窃取信息。 | ( <u>[</u> )<br>动程序软件。其他来源的未签名软件可能会 |
| ✓ 查看详细信息(D)                                        |                                     |

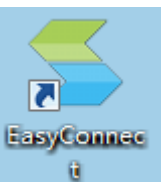

7、安装完成后,在系统桌面会出现 EasyConnnect 快捷图标 ,双击该

图标,进行登录;

8、 在弹出的页面输入服务器地址: https://vpn.uestc.edu.cn, 点击【连接】按钮;

| ≤ EasyConnect |                      |       |    |  |  |
|---------------|----------------------|-------|----|--|--|
| Easy Connect  |                      |       |    |  |  |
| 服务器地址:        | https://vpn.uestc.ed | u. cn | •  |  |  |
| 代理设置>>        |                      | 连接    | 取消 |  |  |

9、在弹出的页面,输入用户名、密码,点击【登录】按钮;

【注意】用户名和密码是我校统一身份认证的账号密码;当勾选【记住密码】和 【自动登陆】后,下次双击 EasyConnect 时会自动登陆 VPN。

| 🗲 EasyConnect |                          | X           |
|---------------|--------------------------|-------------|
| 🗲 Eas         | y Connect                |             |
| 帐号 证书         | USB-KEY                  |             |
| 服务器地址:        | https://vpn.uestc.edu.cn |             |
| 用户名:          |                          | ]           |
| 密码:           |                          | ]           |
|               | 🔲 记住密码 📃 自动登录            |             |
|               |                          |             |
|               | 登录                       | <b>」</b> 返回 |
|               |                          |             |

10、登陆成功后,会在系统右下角的状态栏出现一个 EasyConnect 的小图标。

сн 🚎 😨 🛱 🔺 ≦ 🦻 🖺 ڭ 🌵 🎅 10:33 2015/12/23

11、右键点击小图标,可实现查看连接状态、系统设置、显示资源或退出。

|             |   | <ul> <li></li></ul> |        |
|-------------|---|---------------------|--------|
|             |   | @ 个人设置              |        |
|             | Z | 📷 系统设置              |        |
|             |   | 💼 显示资源              |        |
|             | ŝ | 退出                  | 10:3   |
| н 🖮 🔮 📮 🔺 🗲 | V | 📜 🏀 🗣 🛨             | 2015/1 |

▶ 连接状态查看示意图:

| S EasyConnect | sy Connect    |                       |
|---------------|---------------|-----------------------|
| 连接状态          |               |                       |
| <br>          |               |                       |
| 状态:           |               | 已连接                   |
| 地址:           |               | vpn. uestc. edu. cn   |
| 当前用户:         |               | and the second second |
| 持续时间:         |               | 0:03:30               |
| 虚拟IP地址:       | :             | 2.0.1.11              |
| 活动 —          |               |                       |
|               | 发送 ——— 🚾      | · 接收                  |
| 流速:           | 0 B/S         | 0 B/S                 |
| 累计流里:         | 0 B           | 0 B                   |
| 加速效果          |               |                       |
| 节省流里:         | 小于10%(已启用流缓存) | 查看详细                  |
|               |               | 关闭                    |

12、登陆成功后,可直接打开 IE 浏览器,访问校园资源,使用方法同在校内时访问各种应用的方法相同;也可<u>右键点击</u>桌面右下角的 EasyConnect 小图标,选择【显示资源】,在打开的页面中选择要访问的校内应用,如下图所示:

| 🛞 电子科技                 | 大学教师VPN系统 | <b>欢迎您,●●●●</b> ● | ●●● 设置   注销<br>访问 ▶ |
|------------------------|-----------|-------------------|---------------------|
| 资源组列表<br>■ UESTC校内应用列表 | 电子科技大学主页  | 类型:HTTP           |                     |
| I UESTC图书馆资源           | 退休救师工资查询  | 类型:HTTP           |                     |
|                        | 计划财务处     | 类型:HTTP           |                     |
|                        | 教务处       | 类型:HTTP           |                     |
|                        | 国有资产管理系统  | 类型:HTTP           |                     |
|                        | 教师邮件系统    | 类型:HTTP           |                     |

13、如采用智能终端设备(手机、平板等)接入 VPN 系统,可直接下载 EasyConnect 客户端。IOS 系统在【App Store】软件中搜索并下载 EasyConnect 客户端; Android 系统在【谷歌商城】或【安卓市场】搜索并下载 EasyConnect 客户端。

## 二、通过<u>浏览器</u>登陆 VPN

1、 打开 IE 浏览器, 在地址栏处输入: <u>https://vpn.uestc.edu.cn;</u>

2、 在安全证书界面,选择【继续浏览此网站(不推荐)】,界面如下:

|       | or and a understand a                                        |
|-------|--------------------------------------------------------------|
| (←)→) | <pre>@ https://vpn.uestc.edu.cn/por/login_psw.csp</pre> ター さ |
| 8     | 此网站的安全证书有问题。                                                 |
|       | 此网站出具的安全证书不是由受信任的证书颁发机构颁发的。<br>此网站出具的安全证书是为其他网站地址颁发的。        |
|       | 安全证书问题可能显示试图欺骗你或截获你向服务器发送的数据。                                |
|       | 建议关闭此网页,并且不要继续浏览该网站。                                         |
|       | 🔮 单击此处关闭该网页。                                                 |
|       | ፟፟፟፝ 继续浏览此网站(不推荐)。                                           |
|       | 중 详细信息                                                       |

3、 在登录页面, 输入【用户名】、【密码】, 点击【登录】按钮;

【提示】用户名和密码与我校统一身份认证的账号密码相同。

| and the second second sec |                |            | And a state of the local division of the local division of the loc | BC Rought   |
|----------------------------------------------------------------------------------------------------|----------------|------------|----------------------------------------------------------------------------------------------------|-------------|
| C D Attps://202.112.14.6/por/login_p                                                                                                    | sw.csp         | ۵ + ۵      | 证书错误 🗟 🖒                                                                                                    | 🩋 电子科技大学V 🗙 |
| () 由乙利枯十学;                                                                                                    | 数l価\/DNI亥      | 坛          |                                                                                                    |             |
|                                                                                                    | 我 hh A L I A 卫 | <b>ジ</b> じ |                                                                                                    |             |
| 登录SSL VPN                                                                                                    |                |            |                                                                                                    |             |
| 用户名                                                                                                    | ]              |            |                                                                                                    |             |
| 密码                                                                                                    | ]              |            |                                                                                                    |             |
| 登录                                                                                                    |                |            |                                                                                                    |             |
| • 自动安装组件失败,请手动 <u>下载安装组件</u>                                                                                                    |                |            |                                                                                                    |             |
| •登录异常?请使用修复工具                                                                                                    |                |            |                                                                                                    |             |
| • 需要更多帮助信息,请 <u>点击这里</u>                                                                                                    |                |            |                                                                                                    |             |
|                                                                                                    |                |            |                                                                                                    |             |
|                                                                                                    |                |            |                                                                                                    |             |
|                                                                                                    |                |            |                                                                                                    |             |
| <ul> <li>自动<del>安装</del>组件失败,请手动<u>下载安装组件</u></li> <li>登录异常?请使用<u>修复工具</u></li> <li>需要更多帮助信息,请<u>点击这里</u></li> </ul>                                                                                                    |                |            |                                                                                                    |             |

4、 第一次登录, 系统会提示安装组件, 点击【下载安装客户端控件】

界面如下:

| < 😓 🔁 https://ypn.uestc.edu.cn/com/installCSCM.html 🖉 🗸 🗸 |   |
|-----------------------------------------------------------|---|
|                                                           | 8 |
|                                                           |   |
|                                                           |   |
| 安装浏览器控件                                                   |   |
| 请按照页面提示安装浏览器控件                                            |   |
| 未显示安装提示?请手动下载控件进行安装。                                      |   |
| 下载客户端控件                                                   |   |
|                                                           |   |

5、观察浏览器上方或者下方会提示安装组件,点击【安装】按钮,界面如下:

此网站想要安装以下加载项: 来自"Sangfor Technologies Co.,Ltd"的"CSClientManagerPrj.CAB"。有何风险(W)? 安装(I) ×

#### 注意:不同浏览器可能出现不同的提示,如提示以下界面,选择【运行】即可:

| 要运行或保存来自 <b>vpn.uestc.edu.cn</b> 的 <b>install.exe</b> (8.66 MB) 吗? |  | 保存(S) ▼ 取消(C) × |
|--------------------------------------------------------------------|--|-----------------|
|                                                                    |  |                 |

6、安装过程中,若出现防火墙提示界面,请选择【允许访问】,界面如下:

| Windows 安全警报                                                                                                    | X                                                        |
|----------------------------------------------------------------------------------------------------|----------------------------------------------------------|
| Windows 防火墙已经阻止此程序的                                                                                               | 的部分功能                                                    |
| Windows 防火墙已阻止所有公用网络和专用网络上的;                                                                                      | 服务客户端 的某些功能。                                             |
| 名称(N): 服务客户端<br>发布者(P): Sangfor Technologi<br>路径(H): C:\program files\s<br>\sangforservicecli<br>允许服务客户端在这些网络上通信: | es Co.,Ltd<br>angfor\ssl<br>ent\sangforserviceclient.exe |
| <ul> <li>☑ 专用网络,例如家庭或工作网络 (&amp;)</li> <li>□ 公用网络,例如机场和咖啡店中的网络 (不推荐,<br/>者根本不安全) (U)</li> </ul>                   | 由于公用网络通常安全性很小或                                           |
| <u>允许程序通过防火墙有何风险?</u>                                                                                             | 允许访问(4) 取消                                               |

- 7、安装完成后,在IE浏览器中输入要访问的校内地址进行校园网资源访问。
  - 【提示】:用户在接入 VPN 系统后,校园网以外的公共网络资源将通过用户本地网络访问, VPN 系统不会影响用户的公共网络资源访问。
- 8、 登录成功后, 在系统桌面和任务栏处都会出现 VPN 图标, 如下图:

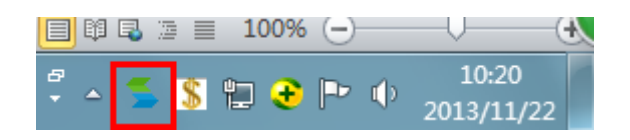

9、用户在不使用 VPN 系统时,可以通过右键点击任务栏处的 VPN 图标,选择 【退出】,退出 VPN 系统;

10、当用户需再次连接 VPN 时,只需双击桌面生成的 EasyConnect 图标,输入用 户名和密码,即可登录,界面如下:

| 🗲 EasyConnect | C. Lang Connect          | ×  |
|---------------|--------------------------|----|
| Eas           | y Connect                |    |
| 帐号 证书         | USB-KEY                  |    |
| 服务器地址:        | https://vpn.uestc.edu.cn |    |
| 用户名:          |                          |    |
| 密码:           |                          |    |
|               | 🔲 记住密码 📃 自动登录            |    |
|               |                          |    |
|               | 登录                       | 返回 |

#### 三、注意事项

- 安全软件如瑞星杀毒软件、360 安全卫士等若弹出确认告警框,请点击"允 许"放行。
- 如启用了系统自带的防火墙,请将其临时关闭或弹出对话框时选择"解除阻止"按钮。
- 3、弹出"Windows 安全框"要求选择安装驱动程序,请点击"始终安装此驱动程序软件(I)"。
- 4、接入 VPN 系统后,若出现页面乱码情况,请检查浏览器编码方式的设置情况。
- 5、使用 win7 64 位旗舰版时,提示 "访问 SSL VPN 应用时,请使用 32 位应用

程序"。此类问题是因为使用了 64 位的 IE 浏览器,请选择 C 盘下带(x86)的 文件夹下的 IE (即使用 32 位的 IE 浏览器)。

- 6、用户第一次登陆时,若无法弹出插件安装提示,仅停留在"initial…"状态。 解决方法参考如下:
  - (1) 暂时关闭 360 安全卫士;
  - (2) 设置 IE 浏览器,依次选择"工具->Internet 选项->安全选项卡->自定义级别->文件下载的自动提示"进行设置,此项选择为"启用";

| 😭 Internet 属性                                                                                   | 2 -                                        | x |
|-------------------------------------------------------------------------------------------------|--------------------------------------------|---|
| 常规 安全 隐私 内容 连接 程序                                                                               | 高级                                         |   |
| │<br>│ 选择一个区域以查看或更改安全设置。                                                                        |                                            |   |
| 🛛 🥥 🕰 🗸 🔇                                                                                       |                                            |   |
| Internet 本地 受信任的站 受限制<br>Intranet 点 点                                                           | 的站                                         |   |
| Internet<br>该区域适用于 Internet 网站,但不适用于<br>在受信任和受限制区域中列出的网站。                                       | 站点(S)                                      |   |
| 该区域的安全级别(L)<br>该区域的允许级别:中到高<br>中一高<br>- 适用于大多数网站<br>在下载著在的不安全内容之前提示<br>- 不下载未签名的 ActiveX 控件<br> |                                            |   |
| ☑ 启用保护模式(要求重新启动<br>Internet Explorer)(P) 將所有区域重要:                                               | 默认级别 (D)                                   |   |
|                                                                                                 | - 2000 (7 (- 7 (- 7 (- 7 (- 7 (- 7 (- 7 (- |   |
| <b>确</b> 定 取消                                                                                   | <b>i</b> 应用 (A)                            |   |

| 😪 安全设置 - Internet 区域                                                                                                    |
|----------------------------------------------------------------------------------------------------|
| 设置                                                                                                    |
| <ul> <li>◇ 下載</li> <li>◇ 禁用</li> <li>◇ 自用</li> <li>◇ 三用</li> <li>◇ 三用</li> <li>○ 自用</li> <li>○ 月</li> <li>○ 提示</li> <li>※ 用户身份验证</li> <li>※ 登录</li> <li>◎ 仅在 Intranet 区域中自动登录</li> <li>○ 匿名登录</li> <li>○ 用户名和密码提示</li> <li>○ 自わ毎田当前田白名和密码登录</li> </ul> |
| ۲                                                                                                    |
| *在重新启动你的计算机后生效                                                                                                    |
| 重置自定义设置                                                                                                    |
| 重置为(R): 中-高(默认值) ▼ 重置(C)                                                                                                    |
| 确定即消                                                                                                    |

(3)手动下载客户端,自行安装成功后,通过客户端访问 VPN。

7、使用 PC 客户端登陆 VPN 时,如果错误地输入了服务器地址,需要修改时,,可点击【返回】按钮进行地址修改。

| 🗲 EasyConnect |                          |       |
|---------------|--------------------------|-------|
| 🗲 Ea          | sy Connect               |       |
| 帐号 证书         | USB-KEY                  |       |
| 服务器地址:        | https://vpn.uestc.edu.cn |       |
| 用户名:          |                          |       |
| 密码:           |                          |       |
|               | 🔲 记住密码 📃 自动登录            |       |
|               |                          |       |
|               |                          | 登录 返回 |

四、常见故障排除

1、登录成功,但仍无法访问校内资源。

解决方法:

(1) 右键点击桌面右下角的 VPN 客户端图标:

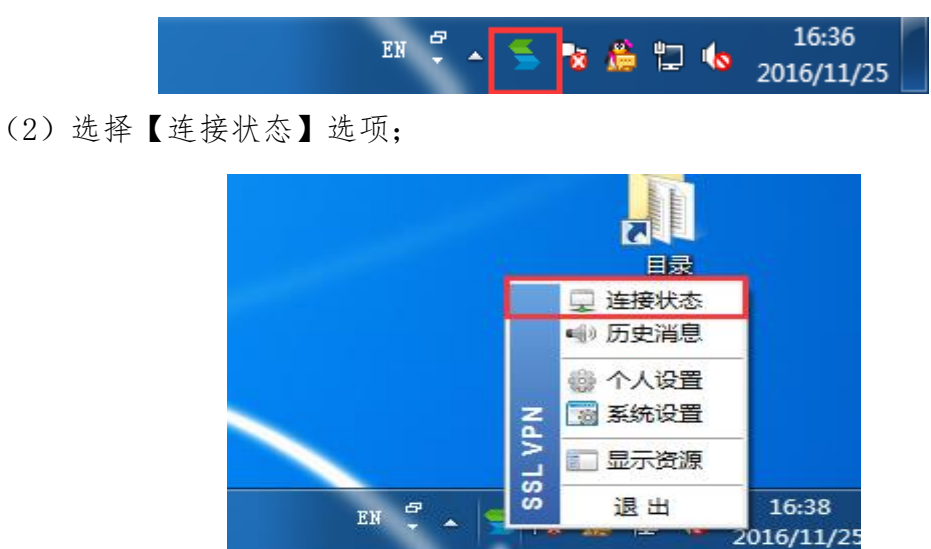

(3) 在打开的界面,查看【虚拟 IP 地址】是否有对应的值,如下图。

| ≤ EasyConnect |           | ×                   |
|---------------|-----------|---------------------|
| 🗲 Ea          | sy Connec | t                   |
| 连接状态          |           |                     |
|               |           |                     |
| 状态:           |           | 已连接                 |
| 地址:           |           | vpn. uestc. edu. cn |
| 当前用户:         |           | 5090035             |
| 持续时间:         |           | 0:10:24             |
| 虚拟IP地址:       | :         | 2.0.10.16           |
| 活动 一          |           |                     |
|               | 发送 ———    | · 接收                |
| 流速:           | 0 B/S     | 0 B/S               |
| 累计流量:         | 62.63 KB  | 35.04 KB            |
| 加速效果          |           | ·                   |
| 节省流里:         | < 10%     | 查看详细                |
|               |           | 关闭                  |

(4) 如果没有分配到值,显示如下图。请关闭电脑的防火墙和杀毒软件。

| EasyConnect |        |      | X                   |  |
|-------------|--------|------|---------------------|--|
| 🗲 Eas       | y Cor  | nnec | t                   |  |
| 连接状态        |        |      |                     |  |
|             |        |      |                     |  |
| 状态:         |        |      | 已连接                 |  |
| 地址:         |        |      | vpn. uestc. edu. cn |  |
| 当前用户:       |        |      | 5                   |  |
| 持续时间・       |        |      | 0.20.43             |  |
| 虚拟IP地址:     |        |      | 未分配                 |  |
| 活动          |        |      |                     |  |
|             | 发送     |      | · [] 接收             |  |
| 流速:         | 0 B/S  |      | 0 B/S               |  |
| 累计流里:       | 223.57 | KВ   | 5.50 MB             |  |
| 加速效果        |        |      |                     |  |
| 节省流里:       | < 10%  |      | <u> </u>            |  |
|             |        |      | 关闭                  |  |

(5) 若关闭防火墙后,仍然无法分配 IP 地址,请打开本地连接,查看客户端的 VPN 虚拟网卡是否正常安装,查看方法如下:

【开始】-【控制面板】-【网络和 Internet】-【查看网络状态和任务】-左侧的【更改适配器设置】,如果显示中有红色框线中的本地连接,则代表 VPN 正常。

| ○○ ● ● 控制面板 ● 网络和 Intern                               | iet ▶ 网络连接 ▶                                    |
|--------------------------------------------------------|-------------------------------------------------|
| 组织▼                                                    |                                                 |
| 本地连接<br>uestcnoc_wifi<br>Intel(R) 82579LM Gigabit Netw | 本地连接 3<br>网络电缆被拔出<br>Sangfor SSL VPN CS Support |
| <mark>如果没有红线框中的本地连接,</mark>                            | 则需进行以下操作:                                       |
| ● 右键点击【EasyConnect】                                    | 图标,选择【属性】                                       |

● 在【属性】窗口中,选择【打开文件位置】;

| Note: EasyConnect 属性                           |  |  |  |
|------------------------------------------------|--|--|--|
| 常规 快捷方式 兼容性 安全 详细信息 以前的版本                      |  |  |  |
| EasyConnect                                    |  |  |  |
| 目标类型: 应用程序                                     |  |  |  |
| 目标位置: SangforCSClient                          |  |  |  |
| 目标(T): SangforCSClient.exe" /ShortCutAutoLogin |  |  |  |
|                                                |  |  |  |
| 快捷键(K): 无                                      |  |  |  |
| 运行方式 (₨): 常规窗口                                 |  |  |  |
| 备注(0): EasyConnect                             |  |  |  |
| 打开文件位置(F) 更改图标(C) 高级(D)                        |  |  |  |
|                                                |  |  |  |
|                                                |  |  |  |
|                                                |  |  |  |
| <b>确定 取消</b> 应用 (A)                            |  |  |  |

● 从打开的文件位置,退回到上级目录【SSL】中;

| ○○○□ 🕌 « 本地磁盘 (C:) ト Program       | Files (x86) ► Sangfo | r · SSL ▶ Sangfor | rCSClient 👻 |  |  |  |
|------------------------------------|----------------------|-------------------|-------------|--|--|--|
| 组织 ▼   包含到库中 ▼   共享 ▼   刻录   新建文件夹 |                      |                   |             |  |  |  |
| 名称 ^                               | 修改日期                 | 类型                | 大小          |  |  |  |
| 🗲 EasyConnect.ico                  | 2015/3/9 16:44       | 图标                | 100 KB      |  |  |  |
| 🚳 epass.dll                        | 2015/3/9 16:44       | 应用程序扩展            | 32 KB       |  |  |  |
| FT_ND_API.dll                      | 2015/3/9 16:44       | 应用程序扩展            | 110 KB      |  |  |  |
| LogoutTimeOut.exe                  | 2015/3/9 16:44       | 应用程序              | 424 KB      |  |  |  |
| 🚡 Offline.ico                      | 2015/3/9 16:44       | 图标                | 64 KB       |  |  |  |
| 🛸 SangforCSClient.exe              | 2015/5/5 12:35       | 应用程序              | 2,716 KB    |  |  |  |
| SangforCSClient.exe.old            | 2015/10/10 17:36     | OLD 文件            | 2,335 KB    |  |  |  |
| SangforCSClientUninstaller.exe     | 2016/11/25 15:32     | 应用程序              | 56 KB       |  |  |  |
| 🛄 SangforDKeyMonitor.exe           | 2015/3/9 16:44       | 应用程序              | 56 KB       |  |  |  |
| ShuttleCsp11_3000GM.dll            | 2015/3/9 16:44       | 应用程序扩展            | 1,047 KB    |  |  |  |
| 🛃 Uninstall.exe                    | 2015/5/14 9:26       | 应用程序              | 936 KB      |  |  |  |
| 🚳 USBKeyManager.dll                | 2015/3/9 16:44       | 应用程序扩展            | 56 KB       |  |  |  |

▶ 然后进入【SSL】目录下的【CSClient】,再进入【VNIC】文件夹;

|                     | <ul> <li>Program Files (x86)</li> </ul> | <ul> <li>Sangfor</li> </ul> | ► SSL ► | _ | <b>▼ <sup>4</sup>9</b> 搜 |
|---------------------|-----------------------------------------|-----------------------------|---------|---|--------------------------|
| 组织 ▼ 🕞 打开 包含到库中 ▼   | 共享 ▼ 刻录                                 | 新建文件夹                       |         |   |                          |
| 名称                  | 修改日期                                    | 类型                          | 大小      |   |                          |
| 🔋 🖟 Backup          | 2016/11/25 16:12                        | 文件夹                         |         |   |                          |
| ClientComponent     | 2016/11/25 16:11                        | 文件夹                         |         |   |                          |
| ClientComponent2    | 2016/9/2 15:34                          | 文件夹                         |         |   |                          |
| ClientComponent3    | 2016/11/25 16:11                        | 文件夹                         |         |   |                          |
| 🔒 CSClient          | 2016/5/3 9:01                           | 文件夹                         |         |   |                          |
| 🛛 🌗 FsMiniFilter    | 2016/5/3 9:00                           | 文件夹                         |         |   |                          |
| 🐌 FsMiniFilter1     | 2016/9/2 15:35                          | 文件夹                         |         |   |                          |
| 鷆 нтр               | 2016/11/25 15:33                        | 文件夹                         |         |   |                          |
| 🔋 📔 Promote         | 2016/11/25 15:32                        | 文件夹                         |         |   |                          |
| 퉬 RemoteAppClient   | 2016/9/2 15:35                          | 文件夹                         |         |   |                          |
| SangforCSClient     | 2016/11/25 15:32                        | 文件夹                         |         |   |                          |
| 🌗 SangforECPlugin   | 2016/11/25 16:17                        | 文件夹                         |         |   |                          |
| 퉬 SangforSDUI       | 2016/9/2 15:35                          | 文件夹                         |         |   |                          |
| SanaforSanicaCliant | 2016/11/25 16:12                        | マンルト 土土                     |         |   |                          |

#### ● 然后选择【installer.xexe】,重新安装虚拟网卡驱动;

| G V V Attended (C:) > Program | m Files (x86) ► Sangto | r ▶ SSL ▶ CSClient     | ► VNIC | ▼ ◆ 搜索 VNIC |
|-------------------------------|------------------------|------------------------|--------|-------------|
|                               |                        |                        |        |             |
|                               | 刻永 机建义件大               |                        |        |             |
| 名称                            | 修改日期                   | 类型                     | 大小     |             |
| CS App Support Client log     | 2016/12/9 16:57        | <del>· · * · · *</del> | 2 4 8  |             |
|                               | 2010/12/0 10.37        |                        | 2 KD   |             |
| B DC.bat                      | 2015/3/9 17:17         | Windows 抓处理            | 1 KB   |             |
| 🏈 Installer.exe               | 2015/3/9 17:17         | 应用程序                   | 93 KB  |             |
| SangforVNIC.inf               | 2015/3/9 17:17         | 安装信息                   | 2 KB   |             |
| 🚳 SangforVnic.sys             | 2015/3/9 17:17         | 系统文件                   | 34 KB  |             |
| sangforvnic_amd64.cat         | 2015/3/9 17:17         | 安全目录                   | 9 KB   |             |
| sangforvnic_ia64.cat          | 2015/3/9 17:17         | 安全目录                   | 9 KB   |             |
| SangforVNIC2003.inf           | 2015/3/9 17:17         | 安装信息                   | 2 KB   |             |
| SetIPTime.exe                 | 2015/3/24 10:34        | 应用程序                   | 48 KB  |             |
| 💱 uninstall.exe               | 2016/11/25 16:16       | 应用程序                   | 35 KB  |             |
| 💞 Uninstaller.exe             | 2015/3/9 17:17         | 应用程序                   | 77 KB  |             |
|                               |                        |                        |        |             |

#### 2、连接时提示密码错误。

可能原因:(1)自己输错密码(2)用户名或密码不正确。

**解决方法:**通过登录统一身份认证系统 portal.uestc.edu.cn,对密码进行一次 验证。由于 VPN 系统的登录认证采用校园统一身份认证,如果使用的账号密码也 无法登录统一身份认证系统,则代表用户名或密码确实有误,请咨询 61831184 重置密码。 感谢使用教师 VPN 系统!使用过程中若有任何问题,请电话咨询: <u>61831184,或发送邮件至 noc@uestc.edu.cn</u>。

信息中心